## BoardBook®

## **View Meeting Details – View Options**

The purpose of this document is to identify some additional view options available on the 'View Meeting Details' screen.

The videos and handouts mentioned in this document can all be found on our support page. The support page can be reached by clicking on the blue circle with the question mark (found at the top of the page) and selecting 'BoardBook Administration and Meeting Management Help'.

The new options impact the View Meeting Details screen and are as follows:

Account level settings applying to all users:

Hiding the menu Hiding the page footer

User level option, individual users can choose to use or not: Viewing Full Screen

Note that both the menu and page footer can be hidden individually or both may be hidden.

## Hiding the menu and or page footer:

Hiding either or both of these is an account level setting meaning it will impact all users of your account. First let's see what hiding these looks like:

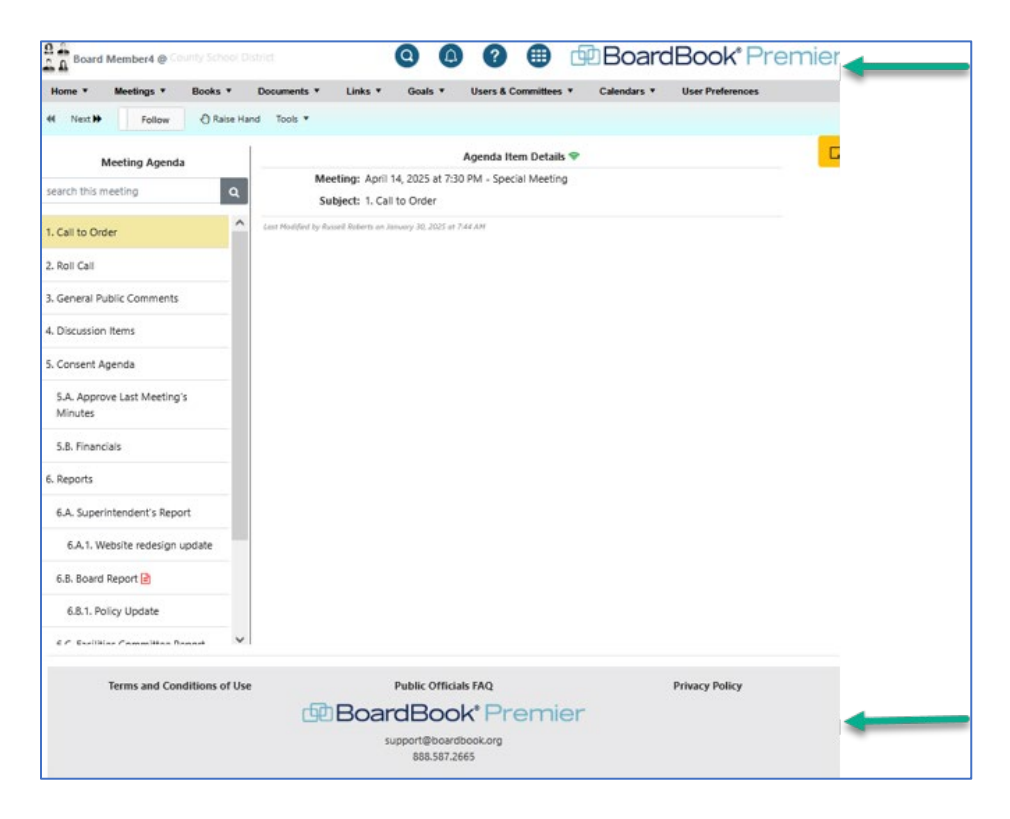

Now let's look at the same screen with both the menu and page footer hidden.

| Home  Meetings  Books                  | •      | Documents <b>*</b>  | Links 🔻                      | Goals 🔻                     | Users & Committees      | Calendars 🔻 | User Preferences |  |
|----------------------------------------|--------|---------------------|------------------------------|-----------------------------|-------------------------|-------------|------------------|--|
| ≪ Next 🗭 Follow 🕐 Rai                  | ise Ha | nd Tools 🔻          |                              |                             |                         |             |                  |  |
| Meeting Agenda                         |        |                     |                              |                             | Agenda Item Details     | Ŷ           |                  |  |
| search this meeting                    | ۹      | Me<br>Su            | eting: April<br>bject: 1. Ca | 14, 2025 at 7<br>I to Order | 30 PM - Special Meeting |             |                  |  |
| 1. Call to Order                       | ^      | Last Modified by Ru | isell Roberts on J           | anuary 30, 2025 a           | t 7:44 AM               |             |                  |  |
| 2. Roll Call                           |        |                     |                              |                             |                         |             |                  |  |
| 3. General Public Comments             |        |                     |                              |                             |                         |             |                  |  |
| 4. Discussion Items                    |        |                     |                              |                             |                         |             |                  |  |
| 5. Consent Agenda                      |        |                     |                              |                             |                         |             |                  |  |
| 5.A. Approve Last Meeting's<br>Minutes |        |                     |                              |                             |                         |             |                  |  |
| 5.B. Financials                        |        |                     |                              |                             |                         |             |                  |  |
| 6. Reports                             |        |                     |                              |                             |                         |             |                  |  |
| 6.A. Superintendent's Report           |        |                     |                              |                             |                         |             |                  |  |
| 6.A.1. Website redesign update         |        |                     |                              |                             |                         |             |                  |  |
| 6.B. Board Report 🖹                    |        |                     |                              |                             |                         |             |                  |  |
| 6.B.1. Policy Update                   |        |                     |                              |                             |                         |             |                  |  |
| 6 C Escilibles Committee Depart        | ~      |                     |                              |                             |                         |             |                  |  |

If this is something you want for your organization a user with the 'Settings Manager' permission can make this change, or you can contact us to make the change for you.

How to make the change:

Again, this requires a user with the Settings Manager permission.

In the Gray Menu Bar choose Settings and then Meeting & Agenda Options.

In this section scroll down until you fine these options:

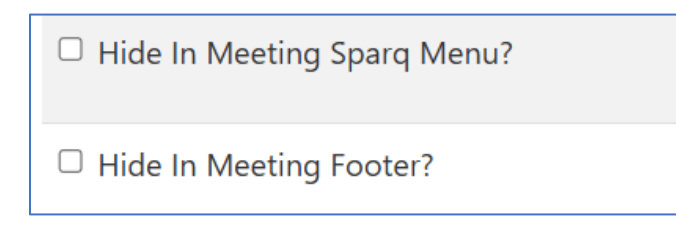

Make your selecting hiding either or both by checking the appropriate box.

## Viewing Full Screen:

Unlike hiding the menu or page footer options, individual users can choose when and if they wish to view full screen.

To display full screen the user will click on Tools in the light blue toolbar and then choose View Full Screen

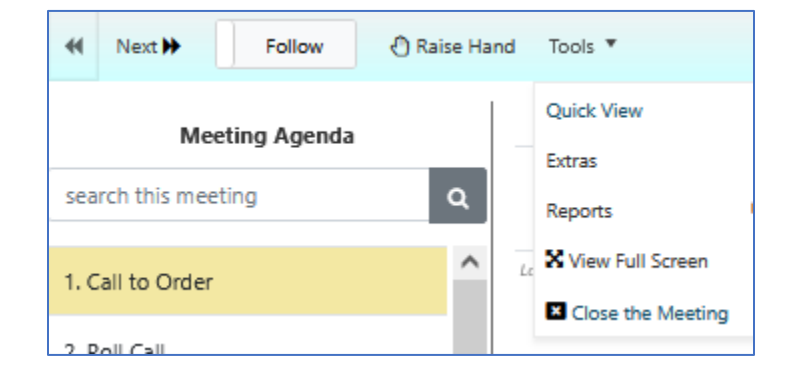

While full screen will look slightly different on different devices here is an example of what to expect:

| Indepartation         Indepartation           Audio Audio Audi                                                                                                    | Interlighter         Exploration           auto damage         Generation and and and and and and and and and an                                                                                                    | ≪ Next D Follow 🖉 Raise Hand Tools *  |                                                                                   |
|----------------------------------------------------------------------------------------------------|----------------------------------------------------------------------------------------------------|---------------------------------------|-----------------------------------------------------------------------------------|
| Backeting valid kossing statuting statuting                                                                                                    | Back data meeting         Call Backer           A call backer         Call Backer           A call backer         Call Backer           A call backer         Call Backer           A call backer         Call Backer           A call backer beforg backer         Call Backer           SA capareta tarkering Matters         Call Call backer           SA capareta tarkering Matters         Call Call backer beforg backer           SA capareta tarkering Matters         Call Call Call Call Call Call Call Call                                                                                                    | Meeting Agenda                        | Agenda Item Details 🖤                                                             |
| call         Introduction was all 2000 All 2000 All                                                                                                    | call added     call added for dealer takeney are average 20 22 02 01 Added       sel call     call added comments       call call comments     call added for dealer takeney are average 20 22 02 01 Added       call call comments     call added for dealer takeney are average 20 22 02 01 Added       call call comments     call added for dealer takeney are average 20 22 02 01 Added       call comments     call added for dealer takeney are average 20 22 01 Added       call comments     call added for dealer takeney are average 20 22 01 Added       call comments     call added for dealer takeney are average 20 22 01 Added       call comments     call added for dealer takeney are average 20 22 01 Added       call comments     call added for dealer takeney are average 20 22 01 Added for dealer takeney are average 20 22 01 Added for dealer takeney are average 20 2                                                                                                    | earch this meeting                    | Meeting: April 14, 2025 at 7:30 PM - Special Meeting<br>Subject: 1. Coll to Order |
| E Ri Cal<br>Lo Camero Nali Commens<br>Lo Camero Nali<br>S Camero Nali<br>S Apapona La Menting's Mates<br>S Apapona La Menting's Mates<br>S Apapona<br>S Apapona<br>S Apapona<br>S Asabater Relign update<br>S Asabater Relign Updater Relign<br>S CaleRis Committer Relign<br>S Apapona La Menting Materna<br>S Apapona La Menting Materna      | 2. RL GLI<br>4. Ground Fuller<br>5. Concert Apole<br>5. A papole tartering Mutate<br>5. A papole tartering Mutate<br>5. A panole tartering Mutate<br>5. A panole tarteri                                                                           | I. Call to Order                      | Last Modified by Resell Roberts on January 30, 2025 at 7,44 AM                    |
| A. General Abdic Comments       Discusion terms       Consent Approve Last Meeting's Minutes       S. A Approve Last Meeting's Minutes       S. A Raponite Address Meeting's Minutes       S. A Raponite Address Meeting's Minutes       S. A Suponite Address Meeting's Minutes       S. A Suponite Address Meeting's Minutes       S. A Suponite Address Meeting's Minutes       S. A Suponite Address Meeting's Minutes       S. A Suponite Address Meeting's Minutes       S. A Suponite Address Meeting Meeting Meeting Meeting Meeting Meeting Meeting Meeting Meeting Meeting Meeting Meeting Meeting Meeting       S. Approved Meeting Meeting Meeting       S. Approved Meeting Meeting Meeting                                                                                                    | A. General Public Comments       Discusion Intrus       Content Allerding's Minutes       SA Approve Latt Meeting's Minutes       SA Fanaciable       B. Fanaciable       A Mobiter Meinig's Update       SA. Schoortination Report       SA. Schoortination Report       SA. Schoortination Report       SA. Schoortination Report       Schoortination Report       Schoortination Report       Schoortination Report       Schoortination Report                                                                                                    | Roll Call                             |                                                                                   |
| L Bloadion Harris<br>2. Corsent Agenda<br>3. A Agenot Lat Metridg's Montes<br>3. Flancada<br>3. Rancada<br>6. Raport Benot<br>4. A Wohate redergin gudat<br>4. A Wohate redergin gudat<br>4. Raport Benot<br>4. Chaldes Committee Report<br>6. Chaldes Committee Report<br>6. | L Blacaion Itams<br>L Consent<br>SA Apport La Marcing's Moture<br>SA Fanacula<br>SA Supriter dent's Paport<br>SA Supriter dent's Paport<br>SA Supriter dent's Paport<br>SA Supriter dent's Paport<br>Sa Supriter dent's Paport<br>Supriter dent's Paport                                                                                                    | 8. General Public Comments            |                                                                                   |
| Concert Agenda       S.A. Approve Last Meeting's Minates       S.A. Francis       Asporter Last Meeting's Minates       Asporter Last Meeting's Minates       Asporter Last Meeting's Minates       Asporter Last Meeting's Minates       Asporter Last Meeting's Minates       Asporter Last Meeting's Minates       Asporter Last Meeting's Minates       Concentre Report       C.S. Approtor Isability Materearce       Asporter Last Meeting's Minates       Superintendert's Report Concentre Report                                                                                                    | Concert Agenda       SA. Approve List Meeting's Minites       SA. Pappove List Meeting's Minites       SA. Suppove List Meeting's Minites       A. Suppove List Meeting's Minites       A. Suppove List Meeting's Minites       A. Suppove List Meeting's Minites       A. Suppove List Meeting's Minites       A. Suppove List Meeting's Minites       A. Suppove List Meeting's Minites       A. Suppove List Meeting's Minites       A. Suppove List Meeting's Minites       Suppove List Meeting's Minites                                                                                                    | I. Discussion Items                   |                                                                                   |
| 5.A. Approve Last Meetings Minutes            5.B. Financials            5.B. Financials            5.B. Financials            6.B. Supprivationers Financials            6.B. Andraft prefit gin updates            6.B. Andraft prefit gin updates            6.B. Andraft prefit gin updates            6.B. Andraft prefit gin updates            6.B. Andraft gin updates            6.B. Andraft gin updates            6.C. Andraft gin updates            6.C. Andraft gin updates            6.C. Andraft gin updates            6.C. Andraft gin updates            6.C. Andraft gin updates            6.C. Andraft gin updates            6.C. Andraft gin updates            6.C. Andraft gin updates            6.S. Apprive update gin updates                                                                                                    | SA. Approve Last Meeting's Minutes<br>SB. Financials<br>Reports<br>6A. Spectrementer Report<br>6A. Nuelte receising weat<br>6A. Shurd Huppert<br>6A. Shurd Huppert<br>6A. Shurd Humpert<br>6A. Shurd Huppert<br>6A. Shurd Hup | i. Consent Agenda                     |                                                                                   |
| 5.8. Fixencials       Asgorts       6.4. Superintendent's Report       6.8. Superintendent's Report       6.8. Superintendent's Report       6.8. Fixelistic Constrainties Report       6.4. C. Report on hulding Maintenance       c. C. Report on hulding Maintenance       c. Superintendent's Report ()                                                                                                    | 58. Floanchail       As points       64. Septonts       64. Netholise realising sudate       63. Netholise Realising Maintenance       63. Report on building Maintenance       Adjournment       Septontendent's Report ()                                                                                                    | 5.A. Approve Last Meeting's Minutes   |                                                                                   |
| A Seports           6.A Seportscherch Report           6.A. Wedeste redesign update           6.B. Seport gelage           6.B. Seport gelage           6.B. Tablity Update           6.C. Reports multiding Matterance           A.G. Queronter tablity Gelage           A.G. Seports multiding Matterance                                                                                                    | Naports       6.6. Superintendent's Report       6.8. Joachaf varee Rillion       6.8. Joachaf varee Rillion       6.6. Fuchtisch commtere Report       6.7. Fuchtisch commtere Report       6.7. Report on fuldling Maintenance       3.9. Joachaf varee Rillion                                                                                                    | 5.B. Financials                       |                                                                                   |
| 6A. Soporitendent's Report 6A. Soporitendent's Report 6A. Soporitendent's Report 7 6A. Soporitendent's Report 7 6A. Soporitendent's Report 7 6A. Soporitendent's Report 7 6A. Soporitendent's Report 7 6A. Soporitendent's Report 7 6A. Soporitendent's Report 7 6A. Soporitendent's Report 7 6A. Soporitendent's Report 7 6 6 6 6 6 6 6 6 6 6 6 6 6 6 6 6 6 6                                                                                                    | 6A. Soporitendent's Report<br>6A. Rodent Rengers ()<br>6A. Rodent Rengers ()<br>6A. Rodent Rengers ()<br>6A. Rodent Rengers ()<br>6A. Chaldent Committee Report<br>6A. Chaldent Committee Report<br>6A. Soporitendent's Report ()                                                                                                    | 5. Reports                            |                                                                                   |
| A.A. Neebler erdelign update A.B. Neebler erdelign update A.B. Neebler erdelign update A.B. Neebler erdelign update A.C. Nepton To Mulding Maintenance A.G. Nepton To Mulding Maintenance A.G.                                                                                                    | 4.A.1.Webline relation update<br>4.B. Noed Report (b)<br>4.B.1.Pello Update<br>6.C.1.Report on hulding Maintenarce<br>Adjourneet<br>Sugenteendent's Report (c)                                                                                                    | 6.A. Superintendent's Report          |                                                                                   |
| 64. Evand Naport <table-cell> 65. Evand Naport 🔊 65. Fuelline Committee Report 65. Confidence One Building Mainteenance 75. Opport on Building Mainteenance 75. Opport on Building Mainteenance 75. Opport one Building Mainteenance 75. Opport one Building Mainteenance 75. Opport on</table-cell>                                                                                                    | 68. Boad Raport R<br>6.8. Policy Update<br>6.C. Politikus Conmitsea Raport<br>6.C. Raporton Building Maintenance<br>Adjournment<br>1. Superintendent's Report R                                                                                                    | 6.A.1. Website redesign update        |                                                                                   |
| 6.8.1 Policy Update<br>6.C. Polities Committee Report<br>6.C.1. Report on Building Maintenance<br>Adjournment<br>1. Superintendent's Report D                                                                                                    | 6.8.1 Rolicy Update 6.C. Racitias Committee Report 6.C. Report on Building Maintenance Adjournment 1. Superintendent's Report                                                                                                    | 6.B. Board Report 🔒                   |                                                                                   |
| 6.C. Report on Building Maintenance Adjournment Supportendent's Report                                                                                                    | 6.C. Paolities Committee Report 6.C. Report on Building Maintenance Adjournment Superintendent's Report                                                                                                    | 6.B.1. Policy Update                  |                                                                                   |
| 6.C.1. Report on Building Maintenance Adjournment 3. Superintendent's Report                                                                                                    | 6.C.1. Report on Building Maintenance Adjournment Sugerintendent's Report                                                                                                    | 6.C. Facilities Committee Report      |                                                                                   |
| / Adjournment<br>J. Superintendert 9 Report 🖻                                                                                                    | Adjournment<br>Superintendent's Report 🕃                                                                                                    | 6.C.1. Report on Building Maintenance |                                                                                   |
| 8, Superintendent's Report 🚹                                                                                                    | ). Superintendert 's Report 🖻                                                                                                    | 7. Adjournment                        |                                                                                   |
|                                                                                                    |                                                                                                    | 8. Superintendent's Report 🖻          |                                                                                   |
|                                                                                                    |                                                                                                    |                                       |                                                                                   |

Exiting Full Screen is done differently depending on the device:

On Windows and Apple PCs tap the Esc (escape) key on the keyboard

On Apple iPads and iPhones swipe down

On Android phones and devices, the blue toolbar will remain in sight so that full screen can be exited by choosing Tools and Exit Full Screen